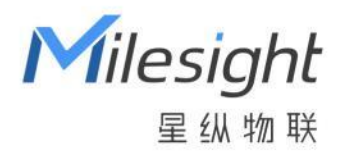

# **UG67**

## LoRaWAN<sup>®</sup>网关

用户手册

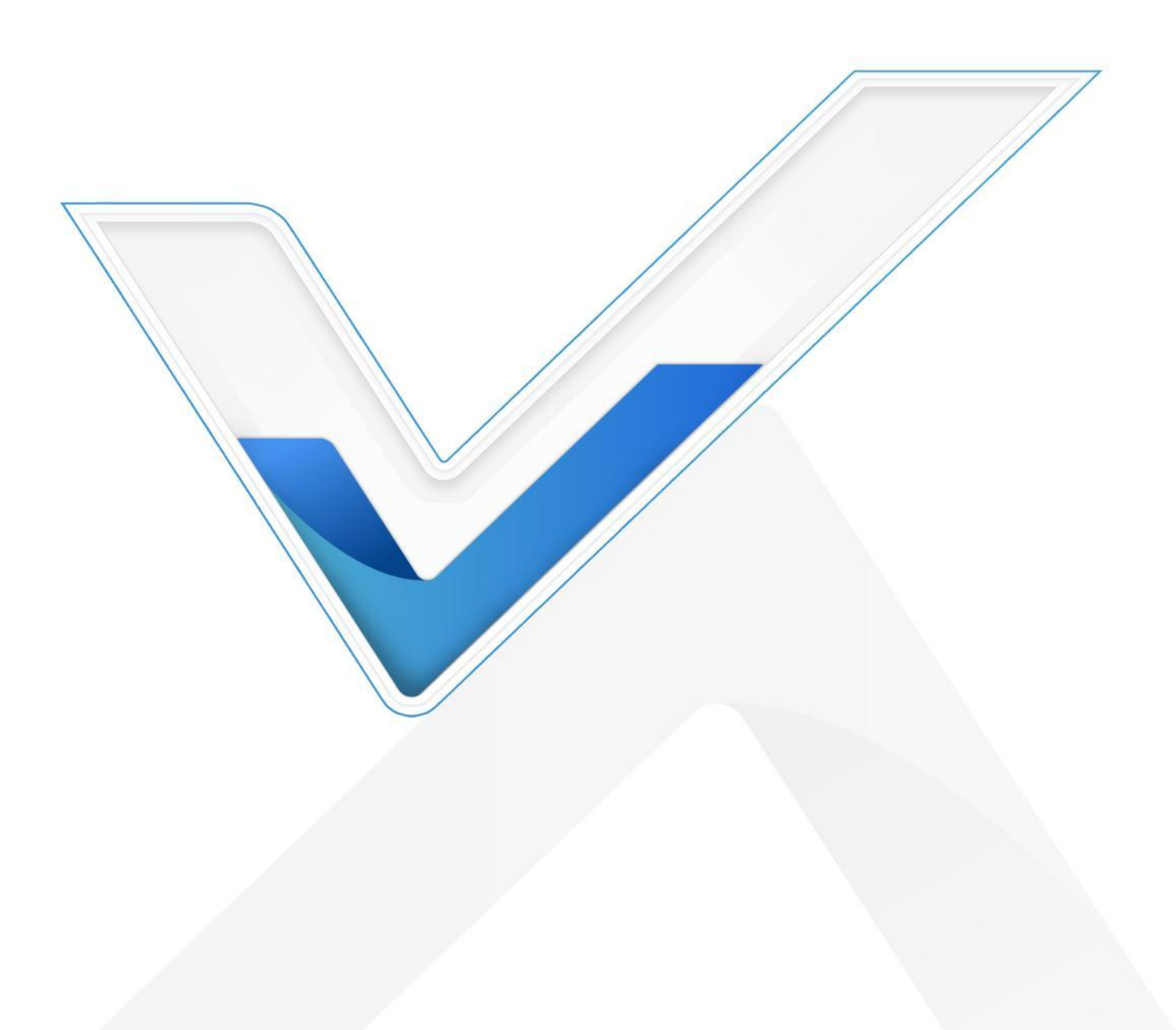

#### 安全须知

- 为保护产品并确保安全操作,请遵守本使用手册。如果产品使用不当或者不按手册要求使用,本公司 概不负责。
- 严禁随意拆卸和改装本产品。
- 请勿将产品放置在不符合工作温度、湿度等条件的环境中使用,远离冷源、热源和明火。
- 安装本产品及相关配件时,请勿将产品上电或对接其它设备。
- 户外使用本产品时,请做好天线以及供电设备的防雷防水保护措施。
- 请勿使用破损的供电线为网关提供电源。
- 电源故障时,请及时切断网关电源,保证相关财产安全。

#### 相关文档

| 文档                                       | 描述                                     |  |  |  |  |
|------------------------------------------|----------------------------------------|--|--|--|--|
| UG67 规格书                                 | 介绍了 UG67 LoRaWAN <sup>®</sup> 网关的参数规格。 |  |  |  |  |
| 相关文档可查阅星纵物联官方网站:https://www.milesight.cn |                                        |  |  |  |  |

#### 产品符合性声明

UG67 符合 CE, FCC 和 RoHS 的基本要求和其他相关规定。

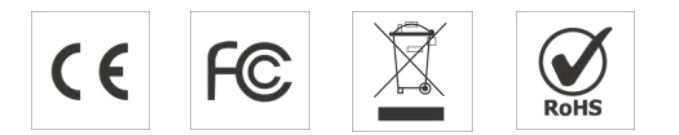

#### 版权所有©2011-2023 星纵物联

保留所有权利。

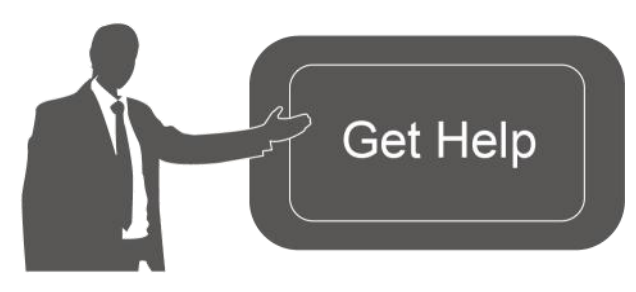

如需帮助,请联系 星纵物联技术支持: 邮箱: contact@milesight.com 电话: 0592-5023060 传真: 0592-5023065 地址: 厦门市集美区软件园三期 C09 栋

## 文档修订记录

| 日期         | 版本号  | 描述                         |  |  |
|------------|------|----------------------------|--|--|
| 2020.11.15 | V1.0 | 第一版                        |  |  |
| 2021.3.12  | V2.0 | 版式更新,公司名称更新                |  |  |
| 2021.8.10  | V2.1 | 增加天线配件及安装方式                |  |  |
| 2021.12.30 | V2.2 | 更新品牌 Logo                  |  |  |
| 2022 11 20 |      | 1. 更新包装清单                  |  |  |
| 2022.11.29 | V2.3 | 2. 去除内置天线,使用外置单天线方案        |  |  |
| 2024.6.11  | V2.4 | 新增网口防水接头,网口防水堵头            |  |  |
|            |      | 1.OpenVPN 支持导入 OVPN 文件     |  |  |
|            | V2.5 | 2.支持数据包过滤功能                |  |  |
| 2024.7.8   |      | 3.添加默认的 WLAN 连接密码          |  |  |
|            |      | 4.在 SMTP 客户端设置中添加用户名       |  |  |
|            |      | 5.支持添加 BACnet 对象类型,支持对象自定义 |  |  |

## 目录

| —  | 概况            | . 6 |
|----|---------------|-----|
|    | 1.1 产品简介      | . 6 |
|    | 1.2 包装清单      | . 6 |
| 二、 | 硬件介绍          | .7  |
|    | 2.1 接口说明      | . 7 |
|    | 2.2 产品尺寸 (mm) | .7  |
|    | 2.3 LED 指示灯   | .8  |
|    | 2.4 复位按钮      | . 8 |
|    | 2.5 DC 电源引脚   | . 8 |
| Ξ、 | 硬件安装          | . 8 |
|    | 3.1 SIM 卡安装   | .8  |
|    | 3.2 天线安装      | . 9 |
|    | 3.3 网线&电源线安装  | .9  |
|    | 3.4 产品供电1     | 10  |
|    | 3.5 网关安装1     | 11  |
|    | 3.5.1 壁挂式安装1  | 11  |
|    | 3.5.2 抱杆式安装   | 11  |
| 四、 | 登录网关配置页面      | 12  |
|    | 4.1 无线登录      | 13  |
|    | 4.2 有线登录      | 14  |
| 五、 | 网络连接配置        | 15  |

|    | 5.1 以太网连接配置15       |
|----|---------------------|
|    | 5.2 Wi-Fi 连接配置16    |
|    | 5.3 蜂窝连接配置(蜂窝版本)    |
| 六、 | UG67 连接网络服务器(包转发)19 |
| 七、 | UG67 作为网络服务器24      |
|    | 7.1 UG67 对接星纵云      |
|    | 7.2 UG67 对接其它平台     |
| 八、 | 设备管理31              |
|    | 8.1 自动配置            |
|    | 8.2 管理平台            |
| 附录 | ð: 网关默认频点           |

## 一、概况

#### 1.1 产品简介

UG67 是一款基于 LoRa<sup>®</sup>低功耗广域网技术的室外物联网网关,内置 Semtech 高性能 8 通道收发器 SX1302 芯片,支持全双工模式和超过 2000 个节点接入网关,通信距离高达 15 千米。UG67 采用 IP67 防水防尘外壳,支持异常断电下短时间运行并告警,满足各种户外复杂环境的 LoRa<sup>®</sup>网络覆盖。

UG67 可通过 4G 网络、Wi-Fi 或有线以太网方式将数据传输到云端服务器。UG67 不仅兼容多种主流 LoRaWAN<sup>®</sup>网络服务器(ChirpStack/Semtech/Basics Station 等),还可以运用内置网络服务器和星纵 云/第三方物联网平台连接,快速部署自己的物联网应用,实现定制化的智能服务。

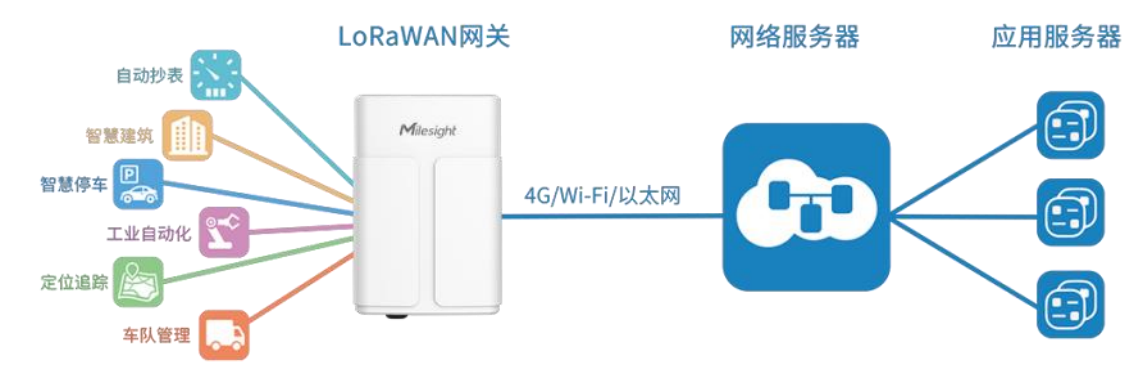

## 1.2 包装清单

使用 UG67 网关前,请检查产品包装盒内是否包含以下物品。

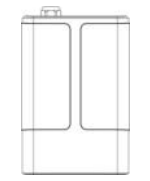

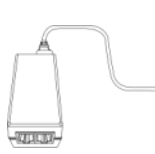

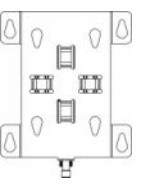

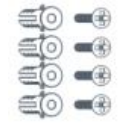

1 × UG67 网关

1 × PoE 供电器

1 × 安装板

4 × 膨胀螺栓和 壁挂螺丝

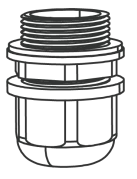

1 × 网口防水接头

 $\bigcirc$ 

1 × SIM 卡堵头

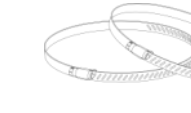

2 × 柱装抱箍

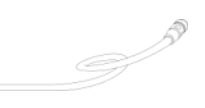

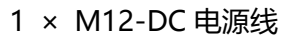

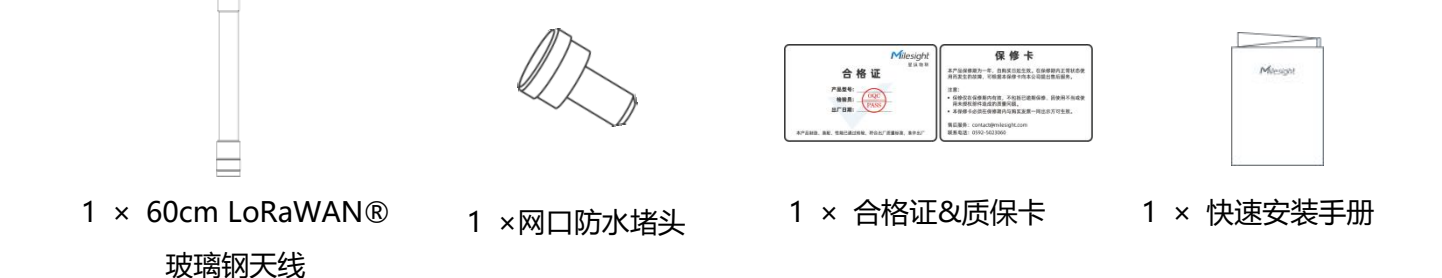

🥼 如果上述物品存在损坏或遗失的情况或有其它配件需求,请及时联系您的代理或销售代表。

## 二、硬件介绍

2.1 接口说明

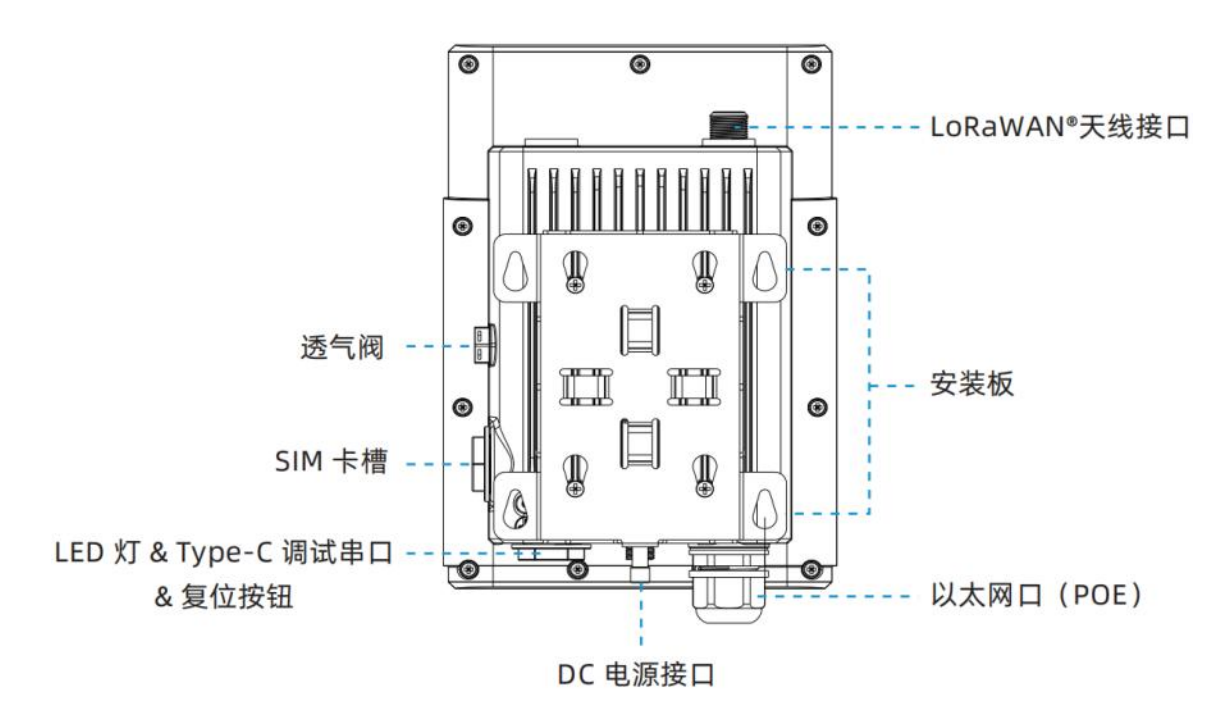

## 2.2 产品尺寸 (mm)

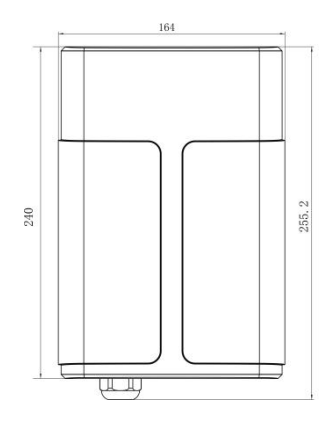

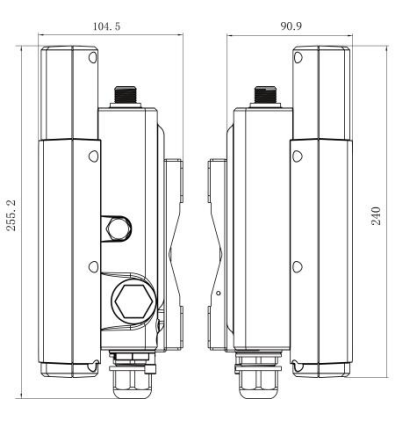

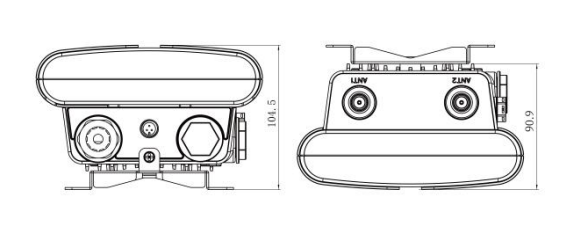

## 2.3 LED 指示灯

| LED         | 指示      | 状态 | 描述                         |  |  |  |  |
|-------------|---------|----|----------------------------|--|--|--|--|
| C)/C        | 去往小士    | 绿灯 | 常亮:系统正常工作中                 |  |  |  |  |
| SYS         | 系统状态    | 红灯 | 系统出错                       |  |  |  |  |
| LoRa LoRa 状 |         | 灭  | 包转发模式未运行                   |  |  |  |  |
|             | LoRa 状态 | 绿灯 | 包转发模式正在运行                  |  |  |  |  |
|             | 蜂窝状态    | 灭  | SIM 卡正在注册或注册失败(或 SIM 卡未插入) |  |  |  |  |
| LTE         |         |    | 缓慢闪烁:SIM 卡已经成功注册并准备拨号      |  |  |  |  |
|             |         | 绿灯 | 快速闪烁:SIM 卡已经成功注册,正在拨号      |  |  |  |  |
|             |         |    | 常亮: SIM 卡已经成功注册和拨号         |  |  |  |  |

## 2.4 复位按钮

| TL 4K  | 描述          |               |  |  |  |  |
|--------|-------------|---------------|--|--|--|--|
| 川形     | SYS 灯状态     | 动作            |  |  |  |  |
| 恢复出厂设置 | 常亮          | 按住复位按钮超过 5 秒。 |  |  |  |  |
|        | 绿色常亮 → 快速闪烁 | 松开按钮并等待。      |  |  |  |  |
|        | 灭 →常亮       | 网关恢复为出厂设置。    |  |  |  |  |

## 2.5 DC 电源引脚

UG67 支持通过 M12 航空接口 12V 直流供电或太阳能供电。

| 引脚 | 颜色 | 描述   |
|----|----|------|
| 1  | 黑色 | GND  |
| 2  | 白色 | 保留   |
| 3  | 黄色 | 保留   |
| 4  | 红色 | +12V |

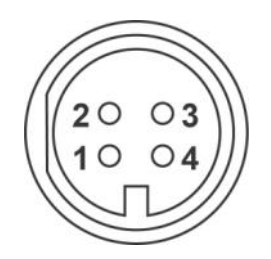

## 三、硬件安装

#### 3.1 SIM 卡安装

1. 将 SIM 卡根据指示方向按入卡槽, 取出时向内按压 SIM 卡即可弹出。

2. 将 SIM 卡堵头旋到 SIM 卡槽接口上,再用扳手拧紧。

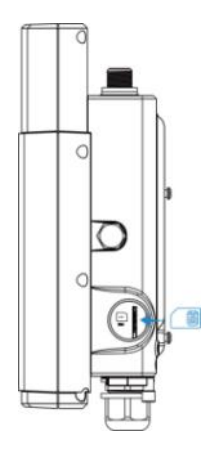

#### 3.2 天线安装

将天线旋进接口并尽量朝上,户外使用时建议按电气绝缘胶带-防水绝缘胶带-电气绝缘胶带的顺序缠绕固定 天线。

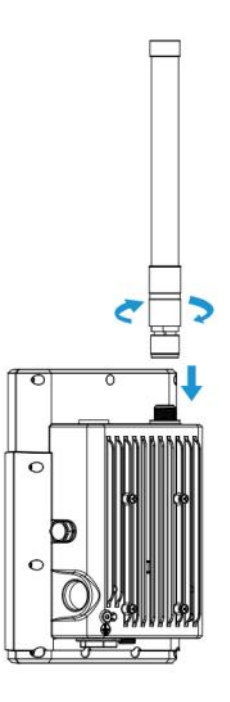

## 3.3 网线&电源线安装

连接网线时,将网线穿过防水堵头接到设备网口之后将堵头旋到设备上,再用扳手拧紧。

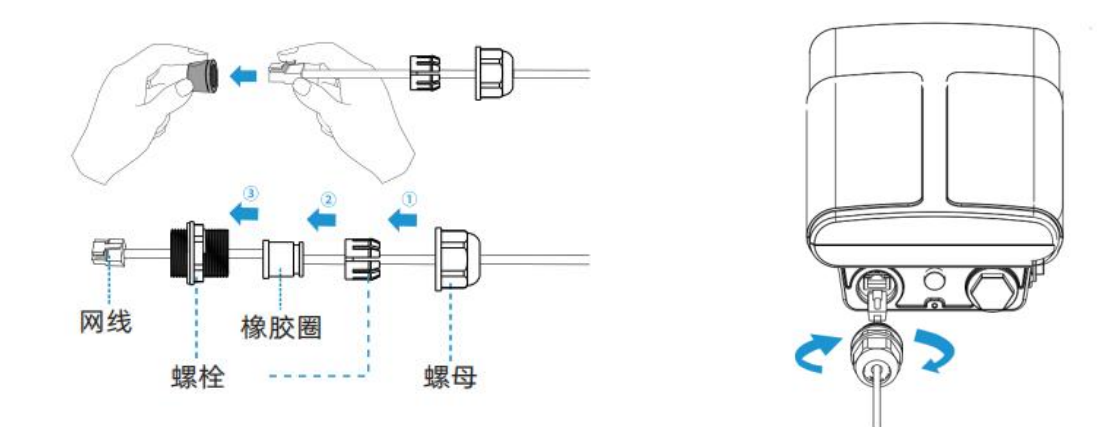

如使用 DC 或太阳能供电,电源接口的防尘帽移除后,将 DC 电源线接到电源接口并旋紧。

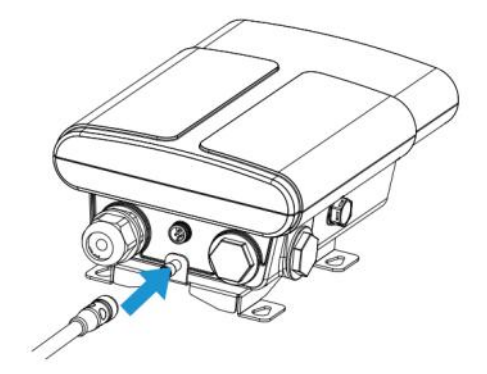

#### 3.4 产品供电

U67 支持 PoE 或直流 12V 供电。同时接入时,优先使用 PoE 供电。

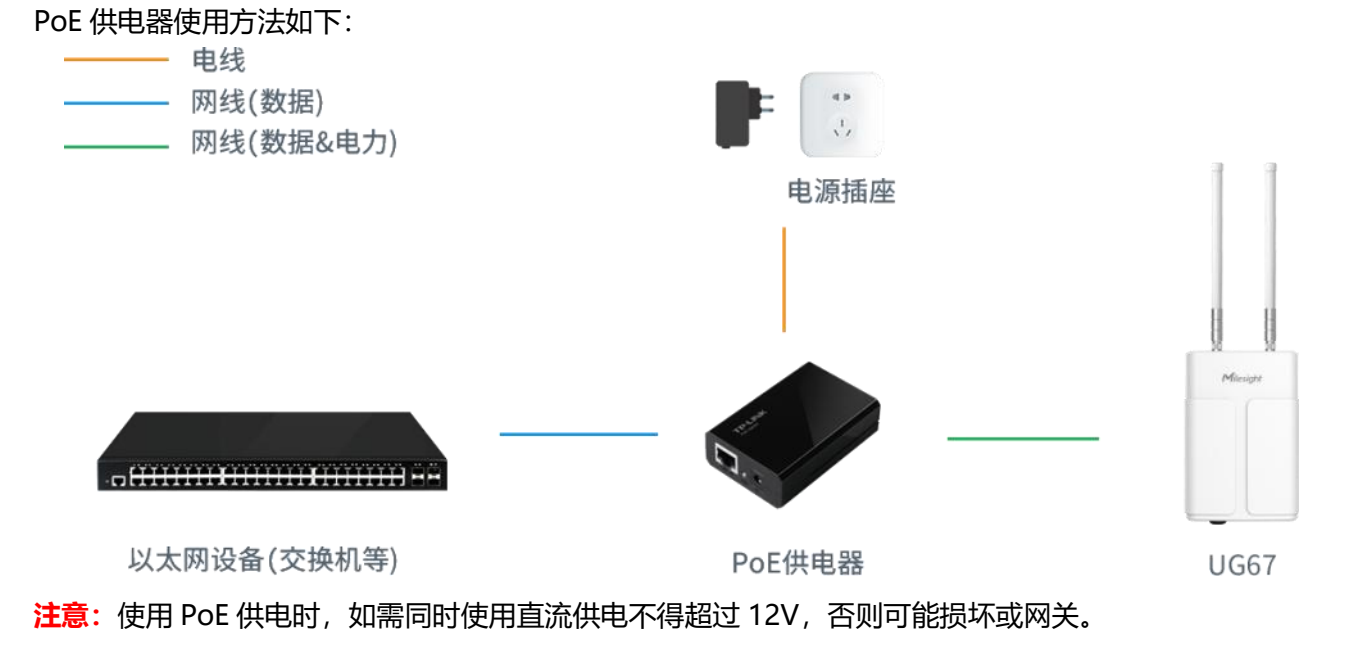

#### 3.5 网关安装

UG67 网关支持壁挂式安装或抱杆式安装。安装前请确保 SIM 卡、网线、天线等配件装配完毕,软件已配置好。

注意: 安装时请勿将设备上电或对接其它设备。

#### 3.5.1 壁挂式安装

安装配件:安装板,膨胀螺栓和壁挂螺丝(4组)以及其他辅助工具。

1. 将安装板平移到墙上目标位置,用记号笔在墙上标记4个螺钉孔的位置后(相邻孔位连线应垂直),将 安装板移除。

2. 用 6 毫米钻头的电钻在墙上标记的螺钉孔上钻 4 个 32 毫米深的钻孔。

- 3. 将4个膨胀螺栓钉进4个钻孔中。
- 4. 将安装板用壁挂螺丝和膨胀螺栓固定到墙上。

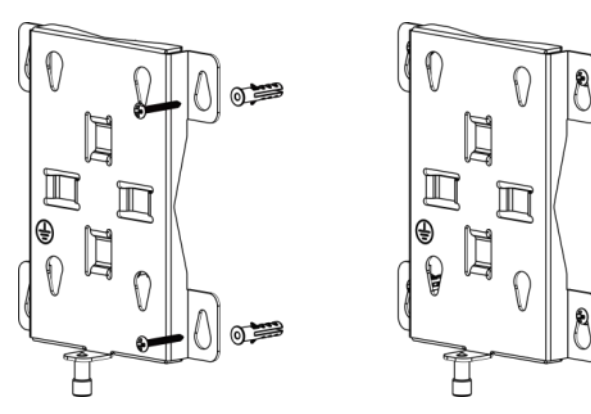

5. 将设备通过背面的 4 个螺丝固定到墙上的安装板, 然后将支架上的螺丝 (设备下面) 锁到设备上。

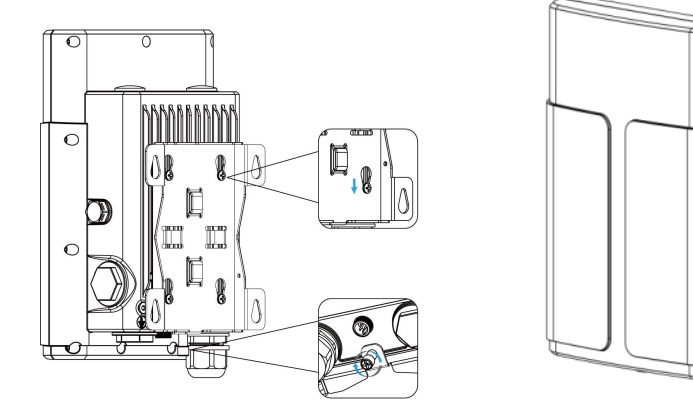

#### 3.5.2 抱杆式安装

安装配件:安装板,抱箍和其他辅助工具。

1. 逆时针拧开抱箍的锁固,将抱箍拉直并穿进安装板上的环上,然后将抱箍绕到目标杆上。

2. 用螺丝刀顺时针拧紧抱箍上的锁固。

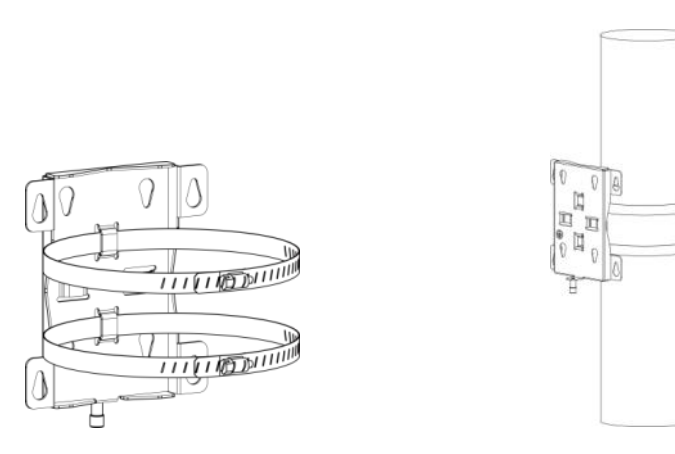

3. 将网关通过背面的 4 个螺丝固定到墙上的安装板, 然后将支架上的螺丝(设备下方)锁到设备上。

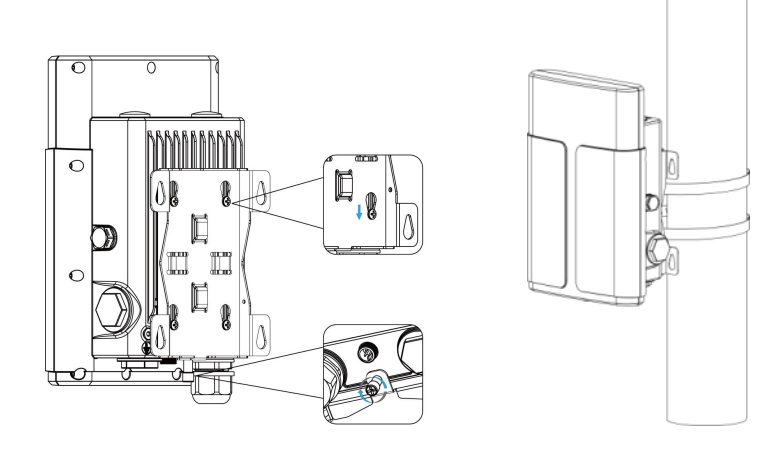

#### 户外安装注意事项:

1. 网关安装位置需距离建筑物边缘至少有 20 度的倾角, 距离建筑物墙面至少有 50 厘米间隔;

2. LoRa 天线应低于建筑物的最高点;

3. 设备安装时,天线和地面垂直保证性能达到最佳;

4. 网关设备、供电设备、天线必须做好防雷保护措施(电涌放电器/避雷器),天线和馈线需接地;

5. 使用低损耗 RF 同轴电缆馈线,长度尽量短;

天线上的连接馈线接头需要防水处理,如馈线接头处有进水,时间一长,则接头处的接触电阻增大,增加信号线的线损,天线性能会下降;

7. 使用蜂窝网络时请选择蜂窝信号较好的地方。

## 四、登录网关配置页面

UG67 网关为配置管理提供了网页端操作界面。如果您第一次使用网关,默认配置如下:

网口 IP 地址: 192.168.23.150

Wi-Fi IP 地址: 192.168.1.1

Wi-Fi 热点: Gateway\_XXXXXX (XXXXXX=MAC 地址后 6 位) Wi-Fi 密码: iotpassword (产品后面贴标也有注明) 用户名: admin 密码: password

#### 4.1 无线登录

1. 将 UG67 上电,找到对应的 Wi-Fi 热点并连接。

2. 打开一个浏览器 (建议使用谷歌 Chrome 浏览器), 输入 IP 地址 192.168.1.1, 按下键盘的 "Enter", 加载登录页面。

3. 在登录页面输入用户名和密码, 点击"登录"。

|      |                                  | 语言中文 🗸 |
|------|----------------------------------|--------|
|      | Milesight<br>— LoRaWAN Gateway — |        |
| Sec. | 8                                |        |
|      |                                  |        |
|      |                                  |        |

#### 🥼 🛯 如果输入错误的用户名或密码超过 5 次,登录页面将锁定 10 分钟。

4. 通过默认用户名和密码登录后,即可查看网关系统信息并配置网关。

| 状    | 态              | 概况      | 蜂窝    | 网络 | WLAN                            | VPN          | 主机列表 |  |  |
|------|----------------|---------|-------|----|---------------------------------|--------------|------|--|--|
| Pa   | cket Forwarder | 系统状态    |       |    |                                 |              |      |  |  |
|      |                | 型号      |       |    | UG67-L00E-470M                  |              |      |  |  |
| Ne   | twork Server   | 频段      |       |    | CN470                           |              |      |  |  |
| 100  | (r)            | 序列号     | 序列号   |    |                                 | 6222A3243835 |      |  |  |
| 网络 ▶ | 固件版本           | 固件版本    |       |    | 60.0.36-r11                     |              |      |  |  |
| 系    | 统 🕨            | 硬件版本    |       |    | V1.0                            |              |      |  |  |
|      |                | 本地时间    |       |    | 202 <mark>1</mark> -08-26 12:26 | 59 Thursday  |      |  |  |
| 维    | ip ▶           | 正常运行时间  | D     |    | 6天,17:30:49                     |              |      |  |  |
| AF   | p J            | 处理器负荷   |       |    | 2%                              |              |      |  |  |
|      |                | 内存(全部/可 | 可用)   |    | 512MB/97MB(18.                  | 95%)         |      |  |  |
|      |                | eMMC(全部 | 3/可用) |    | 3.0G/2.7G(89.27%                | 5)           |      |  |  |
|      |                | GPS     |       |    | -                               |              |      |  |  |

#### 4.2 有线登录

将 PC 与 UG67 网口通过 PoE 供电器连接。以下步骤以 Windows 10 操作系统为例。

1. 进入"开始"->"控制面板"->"网络和共享中心"。

2. 点击"以太网"。(名称可能不同)

| 网络和共享中心              |                        |         | - 0                    |
|----------------------|------------------------|---------|------------------------|
| T 🔛 > 1280           | 電板 > 所有控制国板現 > 网络和共享中心 | ~ Ô     | 搜索控制类型                 |
| 控制面板主页               |                        |         |                        |
|                      | 查看活动网络                 |         |                        |
| 更改造影器设置              |                        |         |                        |
| 更改编级共享设置             | Ursalink Market        | 访问类型    | : Internet             |
|                      | 17/5PS-0               | 1218    | WLAN (Ursains, Market) |
|                      | 网络 10                  | 访问类型    | : Internet             |
|                      | 专用网络                   | 连接:     | ₩ 以太网                  |
|                      |                        |         | ~                      |
|                      | 更改网络设置                 |         |                        |
|                      | · 设置新约该接或网络            |         | 以太网                    |
|                      | 设置宽带。接号纸 VPN 连接; 成派    | 是重新由器或接 |                        |
|                      |                        |         |                        |
|                      | 诊断并停发网络问题, 成者获得级)      | 地解苦信息。  |                        |
|                      |                        |         |                        |
| 归语参闻                 |                        |         |                        |
| Internet 选项          |                        |         |                        |
| Windows Defender 的火星 | 6                      |         |                        |
| (TOME                |                        |         |                        |

3. 进入"属性"->"Internet 协议版本 4(TCP/IPv4)"页面后,选择"使用下面的 IP 地址",手动配置一个与网关子网相同的 IP 地址。

| Della Calendaria                  |                                   |
|-----------------------------------|-----------------------------------|
| 一<br>山栗同路支持此功能。则可<br>吉系统管理员处获得适当的 | 以原取合物描述的 IP 设置。否则、作需要从同<br>IP 设置。 |
| ○ 自动获得 IP 地址(0)                   |                                   |
| ④使用下面的 IP 地址(5)                   |                                   |
| IP 地址(7);                         | 192 . 168 . 23 . 111              |
| 子网掩筋(U):                          | 255.255.255.0                     |
| 數认同关(D):                          | + + +                             |
| O BREAK DAS REAM                  | (15社(日)                           |
| ●使用下面的 DNS 服务                     | <b>新</b> 助业(E)                    |
| 首选 DNS 服务器(P):                    | · · · ·                           |
| 备用 DNS 服务器(A):                    | · · · ·                           |
| 日通出村松正成置の                         | 毫级(V)                             |
|                                   |                                   |
|                                   | 機定 取3                             |

4. 在 PC 上打开一个浏览器 (建议使用谷歌 Chrome 浏览器) , 输入 IP 地址 192.168.23.150, 按下键盘 的 "Enter" , 加载登录页面。

5. 在登录页面输入用户名和密码, 点击"登录"。

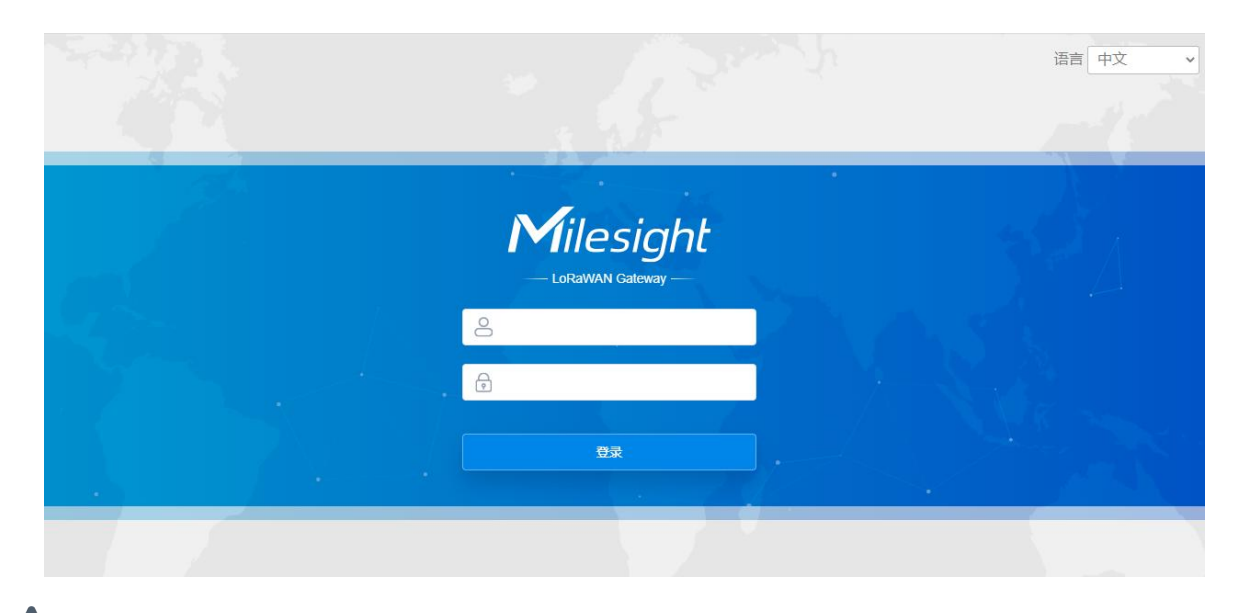

如果输入错误的用户名或密码超过 5 次,登录页面将锁定 10 分钟。

6. 通过默认用户名和密码登录后,即可查看网关系统信息并配置网关。

| 状态               |   | 概況       | 蜂窝         | 网络 | WLAN                       | VPN                | 主机列表 |  |  |
|------------------|---|----------|------------|----|----------------------------|--------------------|------|--|--|
| Packet Forwarder |   | 系统状态     |            |    |                            |                    |      |  |  |
|                  |   | 型号       |            |    | UG67-L00E-470M             |                    |      |  |  |
| Network Server   |   | 频段       |            |    | CN470                      |                    |      |  |  |
| <b>M</b> /2      |   | 序列号      |            |    | 6222A3243835               |                    |      |  |  |
| 四泊               |   | 固件版本     |            |    | 60.0.0.36-r11              |                    |      |  |  |
| 系统               | • | 硬件版本     |            |    | V1.0                       |                    |      |  |  |
|                  |   | 本地时间     |            |    | 2021-08-26 12:26:5         | 59 Thursday        |      |  |  |
| 维护               | Þ | 正常运行时间   | ]          |    | 6天, <mark>1</mark> 7:30:49 |                    |      |  |  |
|                  |   | 处理器负荷    | 处理器负荷      |    |                            | 2%                 |      |  |  |
|                  |   | 内存 (全部/回 | 内存 (全部/可用) |    |                            | 512MB/97MB(18.95%) |      |  |  |
|                  |   | eMMC(全部  | 8/可用)      |    | 3.0G/2.7G(89.27%)          | )                  |      |  |  |
|                  |   | GPS      |            |    | -                          |                    |      |  |  |

## 五、网络连接配置

UG67 提供了以太网、Wi-Fi、蜂窝等上网方式,本章描述了如何将 UG67 网关连接到网络。

#### 5.1 以太网连接配置

- 1. 进入"网络"->"接口"->"端口"页面选择拨号类型并配置网口信息。
- 2. 点击"保存&应用"使配置生效。

| 状态               | 端口 WLAN      | 蜂窝网络 环回                                        |
|------------------|--------------|------------------------------------------------|
| Packet Forwarder | — 靖口_1       |                                                |
| Network Server   | 启用           |                                                |
| 网络               | 网口<br>19日来来到 | eth 0                                          |
| 接口               | IP地址         | 間からバークムリルエーーーーーーーーーーーーーーーーーーーーーーーーーーーーーーーーーーーー |
| 防火墙              | 子网掩码         | 255.255.255.0                                  |
| DHCP             | 网关           | 192.168.23.1                                   |
| DDNS             | 最大传输单元       | 1500                                           |
|                  | 首选DNS服务器     | 8.8.8.8                                        |
| 链路备份             | 备用DNS服务器     | 114.114.114.114                                |
| VPN              | 启用NAT        |                                                |

3. 将网关通过网口连接到可以上网的路由器、调制解调器等。

4. 使用新的网口 IP 进入网关配置页面, 在"状态"->"网络"查看广域网连接状态。状态显示"上线" 说明网口已启用。

|   | 概況    | Packet Forward |        | 网络            | WLAN          | VPN 主材      | 们列表       |      |
|---|-------|----------------|--------|---------------|---------------|-------------|-----------|------|
| 1 | 域网    |                |        |               |               |             |           |      |
|   | 端口    | 状态             | 拔号类型   | IP地址          | 子网掩码          | 网关          | DNS       | 连接时长 |
|   | eth 0 | 上线             | 静态IP地址 | 192.168.23.64 | 255.255.255.0 | 192.168.23. | 1 8.8.8.8 | 21s  |

## 5.2 Wi-Fi 连接配置

- 1. 进入"网络"->"接口"->"WLAN"页面,选择客户端模式。
- 2. 点击"扫描"搜索 Wi-Fi 接入点,选择可以上网的接入点,点击"加入网络"。

| 网络        | 端口                | WLAN        | 环回     |     |                   |                  |                        |      |
|-----------|-------------------|-------------|--------|-----|-------------------|------------------|------------------------|------|
| 拉口        | WiFi651           | 自动          | -74dBm | AES | 2a:12:65:db:7e:c9 | WPA2-PSK         | 2462MHz                | 加入网络 |
| 按口<br>防火墙 | DIRECT-IVXLI<br>F | JVmsJ<br>自动 | -67dBm | AES | 2a:7f:cf:22:7e:23 | WPA2-PSK         | 2412MHz                | 加入网络 |
| DHCP      | ChinaNet-L        | uFK 自动      | -66dBm | AES | 84:74:2a:a6:17:16 | WPA-PSK/WPA2-PSK | 2 <mark>4</mark> 27MHz | 加入网络 |

3. 输入正确的 Wi-Fi 密码 (密钥)。

| 端口    | WLAN | 环回                |   |    |
|-------|------|-------------------|---|----|
| 启用    |      |                   |   |    |
| 接口类型  |      | 客户端               | ~ | 扫描 |
| SSID  |      | WIFI TEST         |   |    |
| BSSID |      | 3c:cd:5d:47:10:8e |   |    |
| 加密方式  |      | WPA2-PSK          | ~ |    |
| 加密模式  |      | AES               | ~ |    |
| 密钥    |      | ••••••            |   |    |
| IP设置  |      |                   |   |    |
| 协议    |      | DHCP Client       | ~ |    |

4. 在"状态"->"WLAN"中查看 Wi-Fi 连接状态。状态显示"已连接"说明已成功连接到 Wi-Fi 接入点,可以上网。

| 状态               | 概况     | Packet Forward | 网络                               | WLAN | VPN | 主机列表 |
|------------------|--------|----------------|----------------------------------|------|-----|------|
| Packet Forwarder | WLAN状态 |                |                                  |      |     |      |
|                  | 无线状态   |                | 启用                               |      |     |      |
| Network Server   | MAC地址  |                | 24:e <mark>1:</mark> 24:f0:dd:ba |      |     |      |
|                  | 接口类型   |                | 客户端                              |      |     |      |
| 网络               | SSID   |                | WIFI TEST                        |      |     |      |
| 系统               | 信道     |                | Auto                             |      |     |      |
|                  | 加密方式   |                | WPA2-PSK                         |      |     |      |
| 维护    ▶          | 加密模式   |                | AES                              |      |     |      |
|                  | 状态     |                | 已连接                              |      |     |      |
| APP 🕨            | IP地址   |                | 192.168.43.130                   |      |     |      |
|                  | 子网掩码   |                | 255.255.255.0                    |      |     |      |
|                  | 连接时长   |                | 0 days, 00:00:08                 |      |     |      |

## 5.3 蜂窝连接配置 (蜂窝版本)

1. 进入"网络"->"接口"->"蜂窝网络"->"蜂窝设置"配置蜂窝网络信息。

2. 确认蜂窝设置已勾选启用(默认启用)。

3. 选择网络类型,填写与 SIM 卡对应的接入点、用户名等信息,默认可为空。

4. 点击"保存"和"应用"使配置生效。

| 端口     | WLAN | 蜂窝网络 | 环回 |
|--------|------|------|----|
| 蜂窝设置   |      |      |    |
| 启用     |      |      |    |
| 网络类型   |      | 自动   | ~  |
| 接入点    |      |      |    |
| 用户名    |      |      |    |
| 密码     |      |      |    |
| 拨号中心号码 | 3    |      |    |
| PIN码   |      |      |    |
| 认证方式   |      | Auto | ~  |
| 允许漫游   |      |      |    |
| 短信中心号码 | 3    |      |    |
| 连接设置   |      |      |    |
| 启用NAT  |      |      |    |

5. 进入"状态"->"蜂窝"查看蜂窝连接状态。网络状态显示"Connected"则说明成功拨号上网。还可以选择查看 LTE 指示灯状态,若保持绿色常亮状态说明 SIM 卡成功拨号上网。

| 概況      | Packet Forward | 蜂窝                        | 网络           | WLAN |
|---------|----------------|---------------------------|--------------|------|
| Modem   |                |                           |              |      |
| 状态      |                | Ready                     |              |      |
| 模块型号    |                | EC25                      |              |      |
| 版本      |                | EC25ECGAR                 | 6A07M1G      |      |
| 信号强度    |                | 26asu (-61dBr             | n)           |      |
| 注册状态    |                | Registered (Ho            | ome network) |      |
| IMEI    |                | 860425047368              | 871          |      |
| IMSI    |                | 460045927703              | 644          |      |
| ICCID   |                | 898604391018              | 80723644     |      |
| 运营商     |                | CHINA MOBIL               | E            |      |
| 网络类型    |                | LTE                       |              |      |
| PLMN ID |                | 46000                     |              |      |
| 位置区码    |                | 0                         |              |      |
| Cell ID |                | 0                         |              |      |
| 网络      |                |                           |              |      |
| 状态      |                | Connected                 |              |      |
| IP地址    |                | 10.2.25 <mark>.</mark> 64 |              |      |
| 子网掩码    |                | 255.255.255.1             | 28           |      |
| 网关      |                | 10.2.25.65                |              |      |

## 六、UG67 连接网络服务器(包转发)

UG67 可作为网关将 LoRaWAN<sup>®</sup>节点数据包通过网络转发到第三方 LoRaWAN<sup>®</sup>网络服务器,如 ChirpStack、Semtech、Basics Station 等。本章讲述 UG67 作为网关的配置步骤。

🛕 操作前请确保网关能正常上网。

1. 进入"Packet Forwarder"->"常规",在"多个转发目的地"列表中添加一个目标网络服务器,配置服务器信息并启用该服务器。

| 状态               |            | 常规     | 射频  | 高级设置    | 自定义设置     | 数据流       |    |
|------------------|------------|--------|-----|---------|-----------|-----------|----|
| Packet Forwarder |            | 常规     |     |         |           |           |    |
|                  |            | 网关EUI  | 24E | 124F    |           |           |    |
| Network Server   |            | 网关ID   | 24  | E124[   |           |           |    |
| 网络               | •          | 频段同步   | 禁   | 用       | ~         |           |    |
| 系统               | •          | 多个转发目的 | 地   |         |           |           |    |
| (0.12)           |            |        | ID  | 启用      | 类型        | 服务器地址     | 操作 |
| 维护               |            |        | 0   | 禁用      | Milesight | localhost |    |
| APP              | •          |        | 1   | 启用      | Link WAN  |           |    |
|                  |            |        | _   |         |           |           |    |
| •                |            | 保存&应用  |     |         |           |           |    |
|                  |            |        |     |         |           |           | ×  |
|                  | <u>居</u> 用 | 3      |     | 0       |           |           |    |
|                  | 类型         | Į      |     | Semtech | •         |           |    |
|                  | 服务         | 器地址    |     |         | •         |           |    |
|                  | 上行         | 端口     |     | 1700    |           |           |    |
|                  | 下行         | 端口     | [   | 1700    |           |           |    |
|                  |            |        |     |         |           |           |    |
|                  |            |        |     | 保存      |           |           |    |

2. 数据包过滤器 (可选步骤)

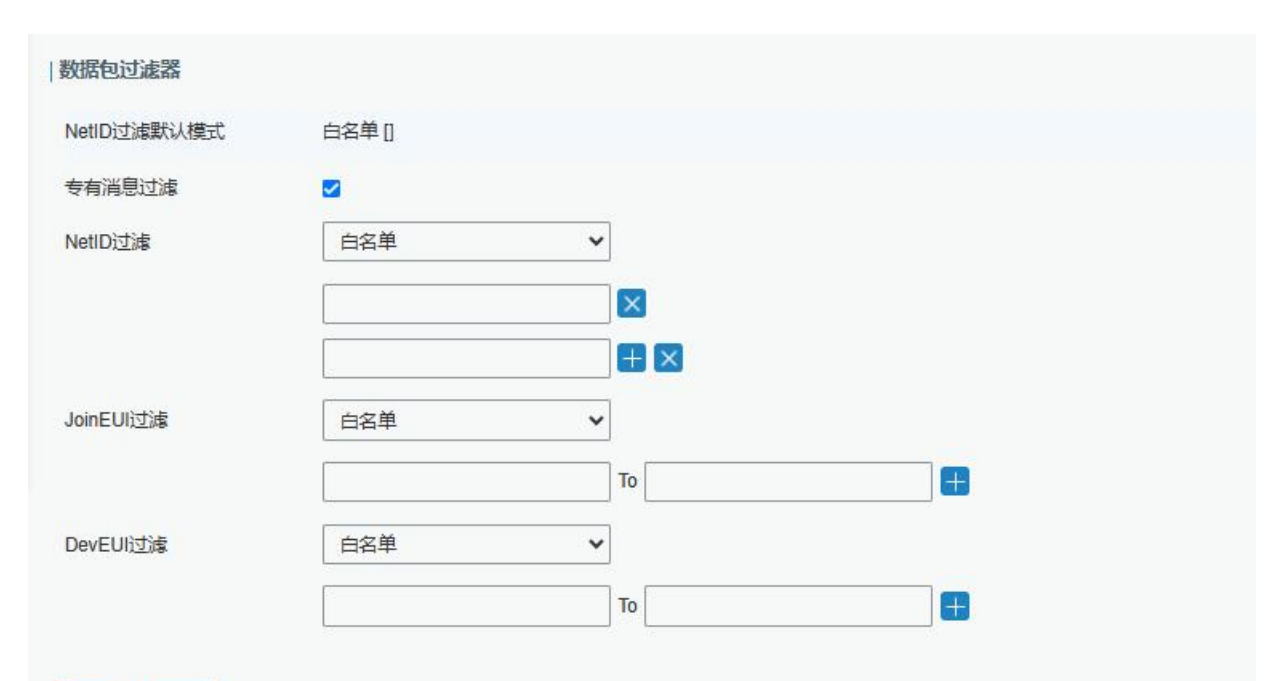

保存&应用

| 数据包过滤器       |                                                                        |  |  |  |  |  |  |
|--------------|------------------------------------------------------------------------|--|--|--|--|--|--|
| 项目           | 说明                                                                     |  |  |  |  |  |  |
| NetlD 过滤默认模式 | 选择过滤模式为黑名单或白名单。<br>白名单:仅将该列表中的数据包转发到网络服务器。<br>黑名单:仅将该列表之外的数据包转发到网络服务器。 |  |  |  |  |  |  |
| 专有消息过滤       | 这仅在数据包转发器类型为 Milesight Development Platform LNS 或 DeviceHub LNS 时有效。   |  |  |  |  |  |  |
| NetiD 过滤     | 对于匹配 NetID 的上行数据包进行转发/不转发。                                             |  |  |  |  |  |  |
| JoinEUI 过滤   | 对于匹配 JoinEUI 范围的 Join 请求数据包进行转发/不转发。                                   |  |  |  |  |  |  |
| DevEUI 过滤    | 对于匹配 DevEUI 范围的 Join 请求数据包进行转发/不转发。                                    |  |  |  |  |  |  |
| 名单           | 设置特定的过滤值或范围列表。每个条件最多支持添加 5 个列<br>表。                                    |  |  |  |  |  |  |

注:

- 1. 当 join EUI 和 dev EUI 都被配置时,只有同时满足这两个条件的数据包才会被转发。
- 2. 当数据包转发器类型是 Loriot 或 Everynet 时,这个功能是不支持的。
- 3. 当第三方网络服务器为网关分配过滤条件时,网关将优先使用网络服务器的设置。
- 3. 进入 "Packet Forwarder" -> "射频" 配置天线类型, 以及符合节点和网络服务器的 LoRaWAN<sup>®</sup>频率。

| 射频信道设置 |         |         |   |          |
|--------|---------|---------|---|----------|
| 支持频率   |         | CN470   |   | ~        |
|        | 名称      |         |   | 中心频率/MHz |
|        | Radio 0 |         |   | 472.3    |
|        | Radio 1 |         |   | 472.9    |
| 多信道设置  |         |         |   |          |
| 启用     | 序号      | 射频链路    |   | 频率/MHz   |
|        | 0       | Radio 0 | ~ | 471.9    |
| 2      | 1       | Radio 0 | ~ | 472.1    |
|        | 2       | Radio 0 | ~ | 472.3    |
|        | 3       | Radio 0 | ~ | 472.5    |
|        | 4       | Radio 1 | ~ | 472.7    |
|        | 5       | Radio 1 | ~ | 472.9    |
|        | 6       | Radio 1 | ~ | 473.1    |
|        | 7       | Radio 1 | ~ | 473.3    |

4. 在网络服务器上添加网关并填写网关信息。以 TTS 为例,使用 Semtech 模式连接需要填写正确的网关 EUI 并选择频段等,保存后可以在 TTS 看到网关已连接。

| 册网关                     |                                                                    |                                        |
|-------------------------|--------------------------------------------------------------------|----------------------------------------|
| <b>咧关EUI</b><br>人LoRa模块 | 读取的网关EUI                                                           |                                        |
| 24 E1 24                | FF 75 70 75 75                                                     | 👩 8 bytes                              |
| 我正在<br>如果您正             | 使用传统的包转发器<br>E在使用传统的 <u>Semtech packet forwarder</u> 作为包转发器,请勾选此项。 |                                        |
| <b>当述</b><br>为您的网关》     | 添加一段描述                                                             |                                        |
|                         |                                                                    | •                                      |
| <b>页段</b><br>这个网关将(     | 更用的 <u>频段</u>                                                      |                                        |
| China 470               | 0-510MHz                                                           | -                                      |
| 路由器<br>p您的网关;           | 选择一个将要连接的路由器,为了减少时延,请选择与您的网关位置较近                                   | 的区域内的路由器。                              |
| switch-rou              | iter                                                               | •                                      |
| THE THIN                | NGS CONSOLE<br># K community control                               | Applications Gateways Support 闪 Christ |
|                         | Gateways                                                           |                                        |
|                         |                                                                    |                                        |
|                         | GATEWAYS                                                           | repister sateway                       |
|                         |                                                                    |                                        |

#### 5. 在 "Packet Forwarder" -> "数据流" 查看通讯数据包信息。

| 状态                |   | 常规   | 射频 | 高级设置     | 自定                            | 义设置   | 数据流      |     |        |      |
|-------------------|---|------|----|----------|-------------------------------|-------|----------|-----|--------|------|
| Packet Forwarder  |   | 数据流  |    | 精空       |                               |       |          |     |        |      |
| Network Server 网络 | • | 射频链路 | 方向 | 时间       | 时间戳                           | 频率    | 速率       | 编码率 | 接收信号强度 | 信噪比  |
| 系统                | • | 1    | up | 04:20:51 | 2 <mark>4</mark> 1439414<br>0 | 487.7 | SF7BW125 | 4/5 | -79    | 4.2  |
| ТЖ                | • | 0    | up | 04:20:44 | 240772174<br>7                | 486.3 | SF7BW125 | 4/5 | -84    | -0.5 |
| 维护                | * | 1    | up | 04:20:43 | 240655014<br>0                | 487.3 | SF7BW125 | 4/5 | -81    | 3.8  |
| APP               | • | 1    | up | 04:20:41 | 240512310                     | 487.3 | SF7BW125 | 4/5 | -87    | -3.0 |

## 6. 在 "Packet Forwarder" -> "高级"进行信标设置

| 常规      | 射频 | 高级设置 | 自定义设置     | 数据流 |
|---------|----|------|-----------|-----|
| 信标设置    |    |      |           |     |
| 信标发送周期  |    |      | 0 ~       | s   |
| 信标发送频率  |    |      | 508300000 | Hz  |
| 信标发送速率  |    |      | SF10 🗸    | ]   |
| 信标通道数量  |    |      | 8 👻       | ]   |
| 信标频率步长  |    | 2    | 200000    | Hz  |
| 信标带宽    |    |      | 125000 🗸  | Hz  |
| 信标发送功率  |    |      | 14        | dBm |
| 信标时间偏移量 | ł  |      | D         | s   |

| 高级-信标设置 |                                                  |             |  |  |  |  |  |
|---------|--------------------------------------------------|-------------|--|--|--|--|--|
| 项目      | 说明                                               | 默认          |  |  |  |  |  |
| 信标发送周期  | 网关发送用于 Class B 设备时间同步的 beacon 的间<br>隔。0 表示网关不会发送 | 0           |  |  |  |  |  |
| 信标发送频率  | 信标的频率                                            | 基于支持的频<br>率 |  |  |  |  |  |
| 信标发送速率  | 信标的数据速率                                          | 基于支持的速<br>率 |  |  |  |  |  |

| 信标通道数量  | 选择"Custom"时,允许用户自定义范围从1到8                                         | 1           |
|---------|-------------------------------------------------------------------|-------------|
| 信标频率步长  | 信标的频率间隔                                                           | 200000      |
| 信标带宽    | 信标的带宽,单位:Hz                                                       | 12500 Hz    |
| 信标发送功率  | 信标的发送功率                                                           | 基于支持的频<br>率 |
| 信标时间偏移量 | 偏移量添加到系统时间,并将时间结果分配给 Class<br>B 设备。这可以避免在多个 Class B 设备靠近时发生<br>干扰 | 0           |

#### 注: 信标时间偏移设置仅支持 UG67 不支持

| 10  | s               |
|-----|-----------------|
| 30  | S               |
| 100 | ms              |
|     |                 |
|     |                 |
|     |                 |
|     |                 |
|     | 10<br>30<br>100 |

| 高级-信标设置             |                                                    |     |  |  |  |
|---------------------|----------------------------------------------------|-----|--|--|--|
| 项目                  | 说明                                                 | 默认  |  |  |  |
| 保活时间间隔              | 请输入从网关到网络服务器发送的保活时间间隔,以保持连接稳定和活跃。<br>范围:1-3600(秒)。 | 10  |  |  |  |
| 统计时间间隔              | 请输入用于更新网络服务器与网关统计信息的时间<br>间隔。<br>范围:1-3600(秒)。     | 30  |  |  |  |
| 推送超时时间              | 请输入网关发送节点数据后等待服务器响应的超时<br>时间。<br>范围:1-1999(秒)。     | 100 |  |  |  |
| 转发未进行 CRC<br>校验的数据包 | 启用后,将接收到的 CRC 校验被禁用的数据包发送<br>到网络服务器。               | 未启用 |  |  |  |
| 转发 CRC 校验失          | 启用后,将接收到包含 CRC 错误的数据包发送到网                          | 未启用 |  |  |  |

| 败的数据包    | 络服务器。                     |    |
|----------|---------------------------|----|
| 转发CRC校验有 | 启用后,将接收到的 CRC 校验有效数据包发送到网 | ĊШ |
| 效的数据包    | 络服务器。                     | 后用 |

## 七、UG67 作为网络服务器

UG67 可以作为网络服务器获取节点数据,并将数据转发到星纵云或通过 MQTT/HTTP/HTTPS 转发到其他云平台。

▲ 操作前请确保网关能正常上网。

#### 7.1 UG67 对接星纵云

1. 进入 "Packet Forwarder" -> "常规"页面,在 "多个转发目的地"表格中启用网关的内置服务器。

| 状态               | 常规            | 射频      | 高级设置                                              | 自定义设置           | 数据流                |    |
|------------------|---------------|---------|---------------------------------------------------|-----------------|--------------------|----|
| Packet Forwarder | 常规            |         |                                                   |                 |                    |    |
| Network Server   | 网关EUI<br>网关ID |         | 24E124FF                                          |                 |                    |    |
| 网络    ▶          | 频段同步          |         | 禁用                                                | ~               |                    |    |
| 系统               | 多个转发目的地       |         |                                                   |                 |                    |    |
| 维护               |               | ID<br>0 | <b>启用</b><br>一一一一一一一一一一一一一一一一一一一一一一一一一一一一一一一一一一一一 | 类型<br>Milesight | 服务器地址<br>localhost | 操作 |
| APP 🕨            |               |         |                                                   |                 |                    | 8  |

2. 进入 "Packet Forwarder" -> "射频" 配置天线类型,以及符合节点的 LoRaWAN<sup>®</sup>频率。

| 射频信道设置 |         |         |   |          |
|--------|---------|---------|---|----------|
| 支持频率   |         | CN470   |   | ~        |
|        | 名称      |         |   | 中心频率/MHz |
|        | Radio 0 |         |   | 472.3    |
|        | Radio 1 |         |   | 472.9    |
| 多信道设置  |         |         |   |          |
| 启用     | 序号      | 射频链路    |   | 频率/MHz   |
|        | 0       | Radio 0 | ~ | 471.9    |
|        | 1       | Radio 0 | ~ | 472.1    |
|        | 2       | Radio 0 | ~ | 472.3    |
|        | 3       | Radio 0 | ~ | 472.5    |
|        | 4       | Radio 1 | ~ | 472.7    |
|        | 5       | Radio 1 | ~ | 472.9    |
|        | 6       | Radio 1 | ~ | 473.1    |
|        | 7       | Radio 1 | ~ | 473.3    |

3. 进入"Network Server"->"常规设置"启用星纵云模式。

| 状态               |   | 常规设置            | 应用           | Profiles           | 设备  | 组播列表 | 网关 | 数据流 |  |
|------------------|---|-----------------|--------------|--------------------|-----|------|----|-----|--|
| Packet Forwarder |   | 常规设置            |              |                    |     |      |    |     |  |
| Network Server   |   | 启用              |              |                    |     |      |    |     |  |
| 网络               | ۲ | 网络口             | 星纵云          | ta den statulus (A | ~   |      |    |     |  |
| 系统               |   | 入网请求间隔          | 星纵信』         | 思智慧办公              | sec |      |    |     |  |
| 维护               | • | RX1接收间隔<br>租约时间 | 1<br>8760-0- | 0                  | sec |      |    |     |  |
| APP              | ۲ | 日志级别            | info         |                    | ~   |      |    |     |  |
|                  |   | 全局信道设置          |              |                    |     |      |    |     |  |
|                  |   | 信道方案            | CN470        |                    | ~   |      |    |     |  |
|                  |   | 信道              | 8-15         |                    |     |      |    |     |  |

4. 登录星纵云平台。在"设备"页面点击"添加"。输入网关的序列号和名称后点击"添加"。 注意:序列号可以在网关标签或"状态"页面寻找,添加前请确认网关可以上网。

|            |      |       |   |                      |                                       |         |           | 198****5405 🥥 |
|------------|------|-------|---|----------------------|---------------------------------------|---------|-----------|---------------|
| ② 仪表盘      | 全部设备 | 网关    | + |                      |                                       |         |           |               |
| □ 没备<br>   | 搜索   | ٩     |   |                      | ⊘ 工作正常 1 → 高弐 0                       | ◎ 未激活 0 |           | + 新設备         |
| ② 地图       |      | 经本    |   | 安約                   | 绑定的节点                                 |         | 每1500雨25  |               |
| lfo 规则引擎   |      | 20.04 |   | <b>H</b> 107         | (已入网 /未入网 /入网                         | 失败)     | ROLL STON |               |
| ₩ 报表       |      | all   |   | UG65<br>6221D1516423 | 1/0/0 洋渣                              |         | 19 分钟前    | 0 <u>v</u> 0  |
| 🖂 事件中心(23) |      |       |   |                      |                                       |         |           |               |
| △ 分享中心     |      |       |   | 添加设备                 |                                       | ×       |           |               |
| A the      |      |       |   |                      | ▶ 设备ID: 请输入 SN / DevEUI / Gateway EUI |         |           |               |
|            |      |       |   |                      | •名称:                                  |         |           |               |
|            |      |       |   |                      |                                       |         |           |               |
|            |      |       |   |                      | 取消 确定                                 | ŧ       |           |               |
|            |      |       |   |                      |                                       |         |           |               |
|            |      |       |   |                      |                                       |         |           |               |
|            |      |       |   |                      |                                       |         |           |               |
|            |      |       |   |                      |                                       |         |           |               |
|            |      |       |   |                      |                                       |         |           |               |
|            |      |       |   |                      |                                       |         |           |               |
| ≡          |      |       |   |                      |                                       |         |           | < 1 >         |

#### 5. 网关在星纵云上线。

|           |      |     |                      |                  |        | 198****5405 🥥  |
|-----------|------|-----|----------------------|------------------|--------|----------------|
| ② 仪表盘     | 全部设备 | 网关  | +                    |                  |        |                |
| 🔒 🖓       | 搜索   | ٩   |                      | 受 工作正第 1     汕   |        | 十新设备           |
| 2 地图      |      | 状态  | 名称                   | 郷定的节点            | 最近的更新  |                |
| fn 规则引擎   |      |     |                      | (已入两 /木入阿 /入阿夫权) |        |                |
| ₩ 振表      |      | all | UG65<br>6221D1516423 | 1/0/0 详情         | 19 分钟前 | () <u>v</u> () |
| 🖂 事件中心 25 |      |     |                      |                  |        |                |
| △ 分享中心    |      |     |                      |                  |        |                |
| R their   |      |     |                      |                  |        |                |

## 7.2 UG67 对接其它平台

1. 进入"Packet Forwarder"->"常规"页面,在"多个转发目的地"表格中启用网关内置的服务器。

| 状态               | 常规            | 射频 | 高级设置     | 自定义设置     | 数据流       |    |
|------------------|---------------|----|----------|-----------|-----------|----|
| Packet Forwarder | 常规            |    |          |           |           |    |
| Network Server   | 网关EUI<br>网关ID |    | 24E124FF |           |           |    |
| 网络    ▶          | 频段同步          |    | 禁用       | ~         |           |    |
| 系統               | 多个转发目的地       | e  |          |           |           |    |
| (E+1-            |               | ID | 启用       | 类型        | 服务器地址     | 操作 |
| 進行               |               | 0  | 启用       | Milesight | localhost |    |
| APP •            |               |    |          |           |           | 8  |

1. 进入 "Packet Forwarder" -> "射频" 配置天线类型, 以及符合节点的 LoRaWAN<sup>®</sup>频率。

| 射频信道设置 |         |         |   |          |
|--------|---------|---------|---|----------|
| 支持频率   |         | CN470   |   | ~        |
|        | 名称      |         |   | 中心频率/MHz |
|        | Radio 0 |         |   | 472.3    |
|        | Radio 1 |         |   | 472.9    |
| 多信道设置  |         |         |   |          |
| 启用     | 序号      | 射频链路    |   | 频率/MHz   |
|        | 0       | Radio 0 | ~ | 471.9    |
|        | 1       | Radio 0 | ~ | 472.1    |
|        | 2       | Radio 0 | ~ | 472.3    |
|        | 3       | Radio 0 | ~ | 472.5    |
|        | 4       | Radio 1 | ~ | 472.7    |
|        | 5       | Radio 1 | ~ | 472.9    |
|        | 6       | Radio 1 | ~ | 473.1    |
|        | 7       | Radio 1 | ~ | 473.3    |

#### 2. 进入"Network Server"->"常规设置"勾选"启用"。

| 状态               |   | 常规设置              | 应用     | Profiles | 设备       | 组播列表 | 网关 | 数据流 |  |
|------------------|---|-------------------|--------|----------|----------|------|----|-----|--|
| Packet Forwarder |   | 常规设置              |        |          |          |      |    |     |  |
| Network Server   |   | 启用                |        |          |          |      |    |     |  |
| 网络               | ۰ | 网络ID              | 010203 |          |          |      |    |     |  |
| 系統               | • | 入网请求间隔<br>RX1接收间隔 | 5      |          | sec      |      |    |     |  |
| 维护               | • | 租约时间              | 8760-0 | -0       | hh-mm-ss |      |    |     |  |
| АРР              | • | 日志级别              | info   |          | ~        |      |    |     |  |
|                  |   | 全局信道设置            | CN470  | 1        |          |      |    |     |  |
|                  |   | 信道                | 8-15   | ·        |          |      |    |     |  |

3. 进入"Network Server"->"应用"页面添加一个新应用,应用名称需用英文。

| 常规设置   | 应   | 7月       | Profiles | 设备    | 网关          | 数据流 |
|--------|-----|----------|----------|-------|-------------|-----|
| 应用     |     |          |          |       |             |     |
| 名称     |     |          | cloud    |       |             |     |
| 描述     |     |          | cloud    |       |             |     |
| 应用载荷编制 | 碎码器 |          | None     |       | ~           |     |
|        |     |          |          |       |             |     |
| 常规设置   | 应用  | Profiles | 设备       | 网关    | <b>奴据</b> 流 |     |
| 应用     |     |          |          |       |             |     |
|        | 序号  | 名称       | ĩ        | 描述    | 应用载荷编解码器    | 操作  |
|        | 1   | clou     | id (     | cloud | None        | 2 × |
|        |     |          |          |       |             | E   |

在"数据传输"中点击"——"添加第三方 MQTT/HTTP/HTTPS 服务器信息, 网关即可将数据传输到对应的服务器。

#### 数据传输

| 类型        | 操作                    |
|-----------|-----------------------|
|           | E                     |
| 类型        | MQTT  HTTP MQTT HTTPS |
| 常规        |                       |
| MQTT服务器地址 |                       |
| MQTT服务器端口 |                       |
| 客户端ID     |                       |
| 连接超时时间    | 30                    |
| 保活间隔      | 60                    |

4. 在 "Profile" 页面根据 LoRaWAN<sup>®</sup>节点类型添加一个设备配置文件。

|                 | 常规设置          | 应用       | Pr    | ofiles | 设备  | 网关   |  |
|-----------------|---------------|----------|-------|--------|-----|------|--|
|                 | Device Profil | es       |       |        |     |      |  |
|                 | 名称            |          | Class | A-OTAA |     |      |  |
|                 | 最大输出功率        |          | 0     |        |     |      |  |
|                 | 入网方式          |          | OTA   | A      | ~   |      |  |
|                 | 工作方式          |          | Class | sА     | ~   |      |  |
|                 | 向驳            |          |       |        |     |      |  |
|                 | 保存            | 取消       |       |        |     |      |  |
| 常规设置            | 应用            | Profiles | 设备    | 网关     | 数据流 |      |  |
| Device Profiles |               |          |       |        |     |      |  |
|                 | 名称            | 最大输出     | 力率    | 入网方式   | 工作方 | 式 操作 |  |

## 5. 在"设备"页面点击"添加"即可逐一添加 LoRaWAN<sup>®</sup>节点设备。

0

ClassA-OTAA

| 常规设置 | 应用    | Profiles | 设备  | 网关      | 数据流    |      |    |
|------|-------|----------|-----|---------|--------|------|----|
| 设备   |       |          |     |         |        |      |    |
| 添加   | 批量导入  | 删除所有     |     |         |        | 搜索   | Q  |
| 设备名称 | 设备EUI | 设备配置文件   |     | 应用程序    | 最新更新时间 | 是否激活 | 操作 |
|      |       |          | 没有打 | 找到匹配的记录 |        |      |    |

OTAA

2 ×

Ŧ

Class A

| 设备名称        | lora-sensor                     |
|-------------|---------------------------------|
| 描述          | a short description of your nod |
| G a E UI    | 000000000000000                 |
| 设备配置文件      |                                 |
| 立用程序        | test                            |
| 计数检验        |                                 |
| 备地址         |                                 |
| 络会话秘钥       |                                 |
| 用程序会话秘钥     |                                 |
| 行帧计数 (ABP)  | 0                               |
| 下行帧计数 (ABP) | 0                               |

如果需要添加大量节点设备,点击"批量导入"。

|              |      |      |               | 3 |
|--------------|------|------|---------------|---|
|              |      |      |               |   |
| <b>与</b> λ文件 | 浏览   | 昌入   | 下载模板          |   |
| 47/An        | <br> | 1221 | 1 4/4 156 1/4 |   |
|              |      |      |               |   |

点击"下载模板"后按模板的格式添加节点设备, application, deviceprofile 与在网页配置的参数一致, 余下参数根据终端是 OTAA 还是 ABP 进行添加。

| 1 | A                | В           | C                | D           | E             | F                                | G       | Н       | 1       |  |
|---|------------------|-------------|------------------|-------------|---------------|----------------------------------|---------|---------|---------|--|
| 1 | name             | description | deveui           | application | deviceprofile | appkey                           | devaddr | appskey | nwkskey |  |
| 2 | 24e1242191323266 |             | 24e1242191323266 | cloud       | ClassC-OTAA   | 112233445566778899aa112233445566 |         |         |         |  |
| 3 |                  |             |                  |             |               |                                  |         |         |         |  |
| 4 |                  |             |                  |             |               |                                  |         |         |         |  |
| 5 |                  |             |                  |             |               |                                  |         |         |         |  |

编辑完成后,点击"浏览"上传文件。

6. 进入"Network Server"->"数据流"页面查看网络服务器收到的来自节点的数据包。"类型"里面 "Dn"开头为下行包,"Up"开头为上行包。

| K8               |    | 常从设置 应用                | Profiles      |            |       |        |       |             |         |                           |      |
|------------------|----|------------------------|---------------|------------|-------|--------|-------|-------------|---------|---------------------------|------|
| Packet Forwarder |    | 发送数据到设备                |               |            |       |        |       |             |         |                           |      |
| Network Server   |    | 後裔EU<br>10920003000100 | 1             | ¢型<br>ASCE | •     | Ē      | (bill |             |         | inger a                   | 制从包  |
|                  | ٠  | 室法                     |               |            |       |        |       |             |         |                           |      |
|                  | •  | 1月始服务器                 |               |            |       |        |       |             |         |                           |      |
|                  |    | 满宜                     |               |            |       |        |       |             |         | 160                       | 0    |
| ##F              |    | <b>委員</b> EUI          | <b>M</b> 4    | <b>夏</b> 軍 | MARE: | 物动动与直线 | 大小    | <b>WHER</b> | 20      | 1954                      | ithi |
|                  | 94 | 24e1641093047780       | 823300000     | SF78W500   |       |        | D     | - 68        | Dritinc | 2020-04-01719-04:38+08:90 | 0    |
| NPP              | •  | 24e1541093047780       | 803800000     | SF78W125   | 10.2  | -34    | 8     |             | UpOnf   | 2020-04-01719:94 37+08:00 | 0    |
|                  |    | 24e1641093047780       | 925100000     | SF7BW500   |       |        | 0     | - 67        | DriUnc  | 2020-04-01719-04:32+08:00 | 0    |
|                  |    | 24e1641093047780       | 904500000     | SF7BW125   | 9.0   | -35    | 9     | 67          | UpCnf   | 2020-04-01T19:04:32+08:00 | 0    |
|                  |    | 24e1641093047780       | \$26300000    | 8F7B/A500  | 68    | 98     | D     | 66          | DnUnc   | 2020-04-01719/04:27+08:05 | 0    |
|                  |    | 24e1641063047700       | 804900000     | SF78W125   | 8.2   | -22    | Ð.,   | .00         | UpOnt   | 2020-04-01710-04:27-08.00 | 0    |
|                  |    | 24+1541993047760       | \$25900000    | SF78//500  | (÷)   |        | 0     | 45          | DriUnc  | 2020-04-01719-04:22+08:00 | 0    |
|                  |    | 24e1641093047780       | 905100000     | SF78W125   | 72    | -27    | 9     | 65          | UpOnf   | 2020-04-01T19-04-22+08:00 | 0    |
|                  |    | 24e1641093047780       | 823900000     | SF8BW500   |       |        | 0     | 64          | Delinc  | 2020-04-01T19-04:18+08-00 | 0    |
|                  |    | 24e1641093047780       | \$54100000    | BF8BW125   | 11.2  | -25    | 9     | 64          | UpCnf   | 2020-04-01T19-04-18+08-00 | 0    |
|                  |    | 四元第1到第10条记录。 55月 150 年 | Ni2录 每页数示 10- | #5/#       |       |        |       |             |         | . 1 2 3 4 5               | - 1  |

#### 点击"详情"可以在"Payload"里面查看具体的数据流属性和内容。

| 300          |                                                                        |
|--------------|------------------------------------------------------------------------|
| Modulation   | LORA                                                                   |
| Bandwidth    | 125                                                                    |
| SpreadFactor | 7                                                                      |
| Bitrate      | 0                                                                      |
| CodeRate     | 4/5                                                                    |
| 信噪比          | 9.0                                                                    |
| 接收信号强度       | -55                                                                    |
| Power        | 14 - 14 - 14 - 14 - 14 - 14 - 14 - 14 -                                |
| Payload(b64) | A2cLAQRobgZIGgAZAAcABWo<br>FAQd9yAEIfT0ACXOcJw==                       |
| Payload(hex) | 03670b0104686e06651a0019000<br>700056a0501077dc801087d3d00<br>09739c27 |

## 八、设备管理

#### 8.1 自动配置

当启用 Auto Provision (自动配置)并且设备已连接到互联网时,用户可以从星纵物联开放平台自定 义和选择配置文件。设备将接收该配置文件以实现初始配置,即使设备没有配置连接到星纵物联开放平台, 此功能仍然可用。

| 状态               |   | 自动配置  | 管理平台 |      |  |
|------------------|---|-------|------|------|--|
| Packet Forwarder |   | 自动配置  |      |      |  |
|                  |   | 启用    |      |      |  |
| Network Server   |   | 状态    |      | 连接失败 |  |
| 协议集成             | × | 保存&应用 |      |      |  |
| 网络               | • |       |      |      |  |

#### 8.2 管理平台

你可以在此页面将设备连接到设备管理系统 (Devicehub) 和星纵物联开放平台, 以便集中和远程管理网

#### 关。详细信息请参考 DeviceHub 用户手册

| 状态               | 自动配置 管理平台            |               |
|------------------|----------------------|---------------|
| Packet Forwarder | 管理平台                 |               |
| Network Server   | 启用<br>平台类型           | ☑ 设备管理系统1.0 ✓ |
| 协议集成      ▶      | 激活服务器地址<br>设备管理服务器地址 |               |
| 网络 ▶             | 激活方式 授权码             | 通过授权码         |
| 系统               | 状态                   | 未连接           |
| 常规               | 保存&应用                |               |

## 附录: 网关默认频点

| 支持频率    | 默认信道/MHz                                                     |  |
|---------|--------------------------------------------------------------|--|
| CN470   | 471.9, 472.1, 472.3, 472.5, 472.7,472.9, 473.1, 473.3 (8~15) |  |
| EU868   | 868.1, 868.3, 868.5, 867.1, 867.3, 867.5, 867.7, 867.9       |  |
| IN865   | 865.0625, 865.4025, 865.6025,                                |  |
|         | 865.985, 866.185, 866.385, 866.585, 866.785                  |  |
| RU864   | 868.9, 869.1, 869.3, 867.3, 867.5, 867.7, 867.9, 868.1       |  |
| AU915   | 916.8, 917, 917.2, 917.4, 917.6, 917.8, 918, 918.2(8~15)     |  |
| US915   | 903.9, 904.1, 904.3, 904.5, 904.7, 904.9,905.1, 905.3 (8~15) |  |
| KR920   | 922.1, 922.3, 922.5, 922.7, 922.9, 923.1, 923.3, 923.5       |  |
| AS923-1 | 923.2, 923.4, 922, 922.2, 922.4 ,922.6, 922.8 ,923           |  |
| AS923-2 | 921.2, 921.4, 921.6, 921.8, 922, 922.2, 922.4, 922.6         |  |
| AS923-3 | 916.6, 916.8, 917, 917.3, 917.4, 917.6, 917.8, 918           |  |
| AS923-4 | 917.3, 917.5, 917.7, 917.9, 918.1, 918.3, 918.5, 918.7       |  |

详情参见网关网页设置。